## VS-LC101 Firmware Upgrade Instruction

## 1 Device and Tool Preparation

1.1 Please prepare following devices and tools before FW upgrade.

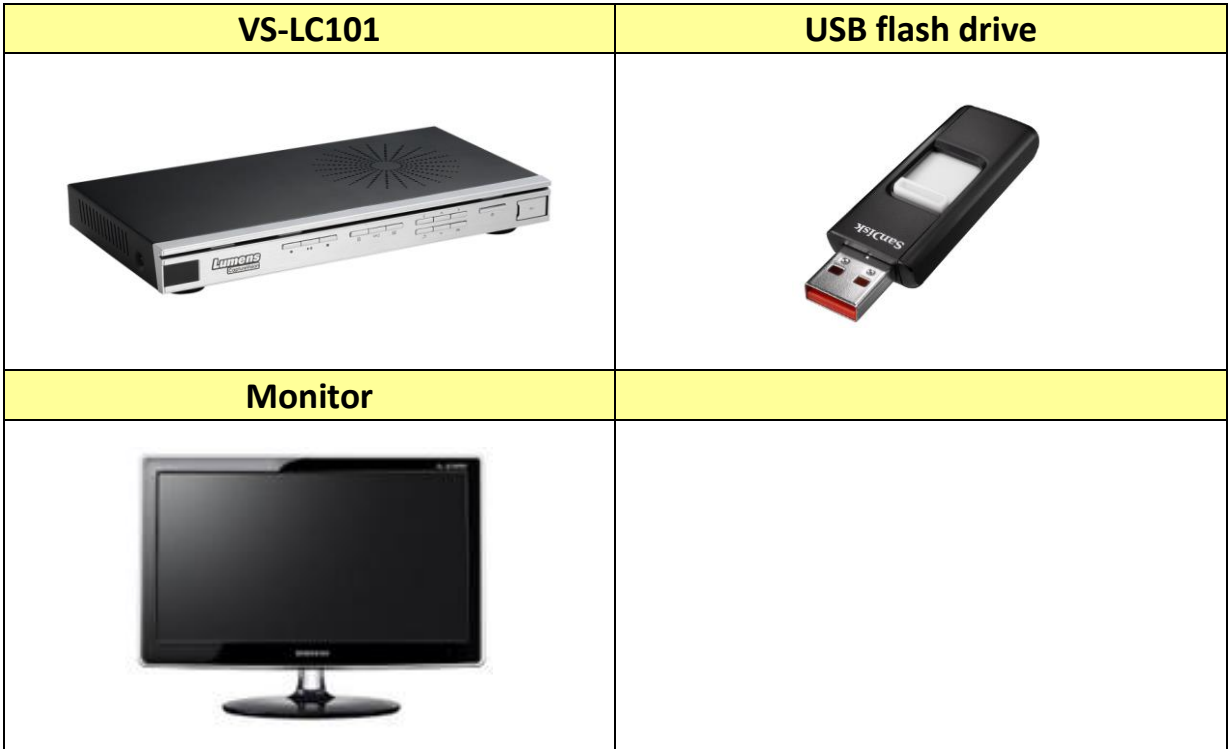

## 2 Firmware Upgrade

- 2.1 Power off the VS-LC101
- 2.2 Put the FW file(rec\_fw.img) into the USB flash drive.
  - Please put the "unzipped" file into USB flash drive.
  - Put the FW files in the Root directory, not subdirectory.
- 2.3 Plug in the USB flash driver to the USB port in the front of VS-LC101.

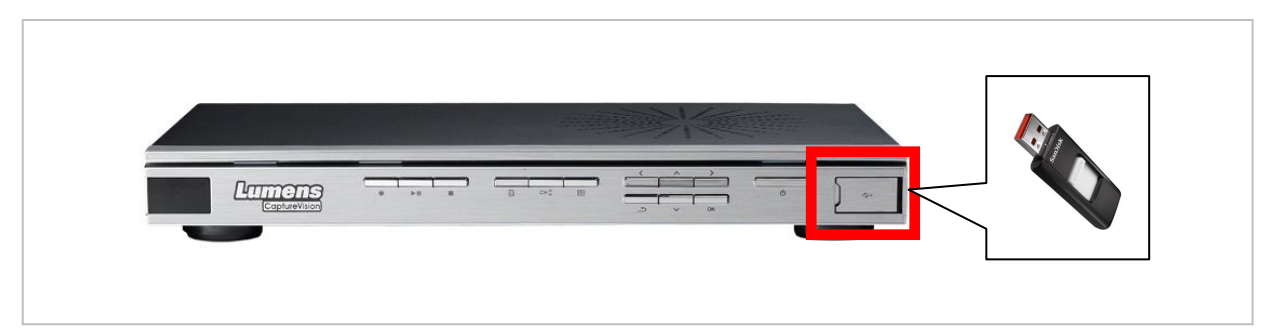

- 2.4 Power on the VS-LC101.
- 2.5 VS-LC101 will detect the file and start upgrade automatically.
- 2.6 The LED on the power button will flash when FW upgrading.
- 2.7 The running bar will display on the screen.

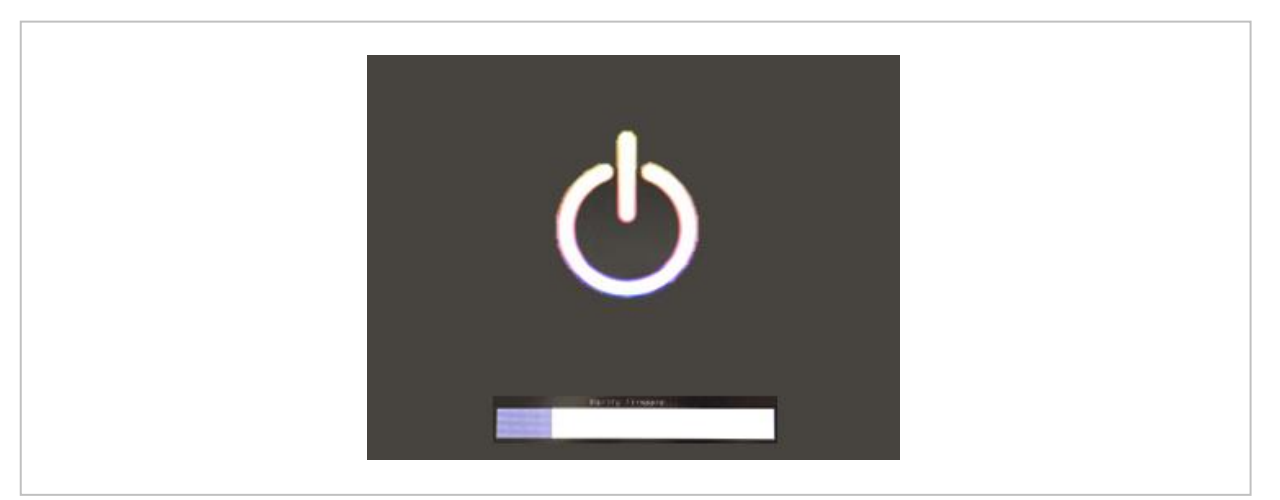

- 2.8 After the FW upgrade, the unit will reboot.
- 2.9 Please reset the VS-LC101 to ensure the process is finished.
- 2.10 Hold the reset button for 15-20 seconds and the unit will reboot.

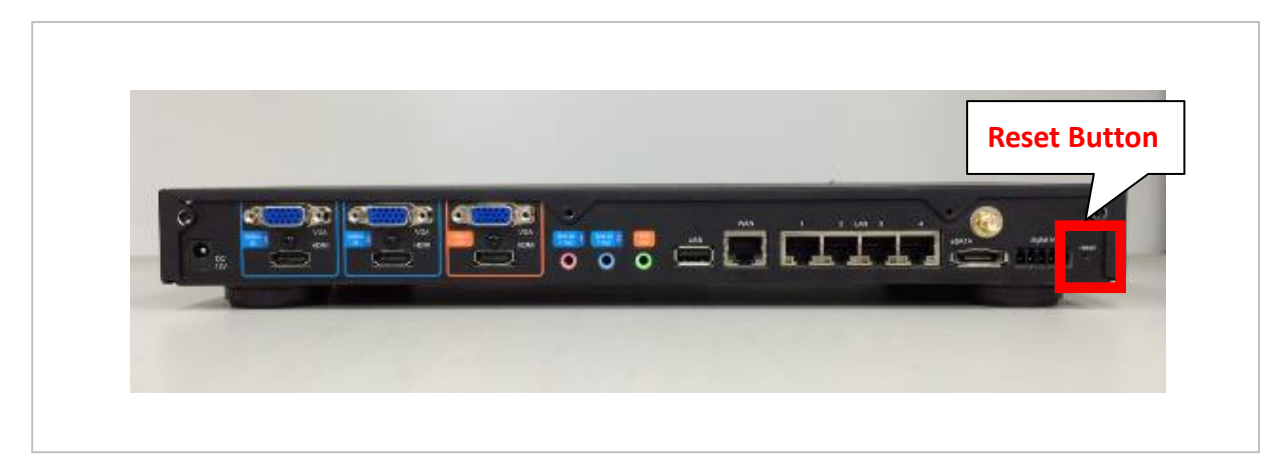